# Sistem Informasi Penjualan Beras Berbasis Website

## Eni Pudjiarti<sup>1</sup>; Dini Nurlaela<sup>2</sup>; Wina Sulistyani<sup>3</sup>

<sup>1,2,3</sup> Universitas Bina Sarana Informatika <sup>1</sup>epudjiarti@gmail.com, <sup>2</sup>dini.dur@bsi.ac.id, <sup>3</sup>sulistyani16@gmail.com

Abstract: The rapid development of the technology world requires technology users to keep up with its development. For this reason, new innovations have emerged in various aspects of life to facilitate human work. Sales are one aspect that is also growing rapidly. One new innovation that emerges is E-commerce or internet-based sales. E-commerce helps connect between sellers and buyers of different places through cyberspace. With the existence of E-commerce human work becomes more effective and efficient, because it can be accessed anytime and anywhere without limitation of time and region. Website is widely used for making E-commerce based sales systems. The website contains pages that are deepened in the form of information in the form of text, images, audio, video and animation that can be accessed by the public. The website-based sales system is very suitable for the sale of rice, because rice is one the staple foods of the Indonesian people and there are still many sellers who sell their rice products manually.

Keywords: Innovation, E-commerce, website, Rice Sales

**Abstrak**: Perkembangan dunia teknologi yang sangat pesat menuntut para pengguna teknologi untuk mengikuti perkembangannya. Untuk itu bermunculan berbagai inovasi-inovasi baru di berbagai aspek kehidupan untuk mempermudah pekerjaan manusia. Penjualan adalah salah satu aspek yang juga berkembang pesat. Salah satu inovasi baru yang muncul yaitu *Ecommerce* atau penjualan berbasis internet. *E-commerce* membantu menghubungkan antara penjual dan pembeli yang berbeda tempat lewat dunia maya. Dengan adanya *E-commerce* pekerjaan manusia menjadi lebih efektif dan efisien, karena dapat diakses kapan saja dan dimana saja tanpa batasan waktu dan wilayah. *Website* banyak digunakan untuk pembuatan sistem penjualan berbasis *E-commerce*. *Website* berisi halaman-halaman yang didalamnya dapat berupa informasi dalam bentuk teks, gambar, audio, video maupun animasi yang dapat di akses masyarakat. Sistem penjualan berbasis *website* sangat cocok diterapkan untuk penjualan beras, karena beras merupakan salah satu makanan pokok masyarakat Indonesia dan masih banyak penjual yang menjual produk berasnya secara manual.

Kata kunci: Inovasi, E-commerce, website, Penjualan Beras

This is an open access article distributed under the Creative Commons Attribution License, which permits unrestricted use, distribution, and reproduction in any medium, provided the original work is properly cited. ©2019 by author and IJSE-Indonesian Journal on Software Engineering.

### A. PENDAHULUAN

Pesatnya perkembangan teknologi tersebut seiring dengan ditemukannya *internet. Internet (inter-network)* merupakan jaringan yang menggabungkan beberapa komputer yang terhubung dalam *internet protocol* (IP) yang mencakup secara luas ke seluruh dunia (Pratama & Darwati, 2017). Dengan adanya *internet* dapat menghubungkan satu dengan yang lain tanpa ada batasan wilayah dan waktu. Kapan pun, dimana pun, dan siapa pun dapat mengakses *internet* dengan mudah.

Salah satu pengembangan dari *internet* adalah *website*. *Website* berisi halamanhalaman yang didalamnya dapat berupa informasi dalam bentuk teks, gambar, audio, video maupun animasi yang dapat di akses masyarakat umum (Abdulloh, 2016). *Website* dapat digunakan untuk membuat profil suatu perusahaan, organisasi maupun individu, berdagang dalam bentuk *E-commerce*, bahkan dapat digunakan sebagai situs untuk kemanusiaan, dsb.

Penjualan merupakan bidang terpenting bagi berlangsungnya suatu perusahaan. Di zaman yang semakin canggih diperlukan inovasi-inovasi baru untuk bertahan di era persaingan teknologi yang semakin pesat. Masyarakat di tengah rutinitas yang padat membutuhkan inovasi baru yang instan, cepat, mudah dan terpercaya. Salah satu caranya adalah membuat sistem penjualan berbasis online/E-commerce yang dapat dengan mudah diakses dimanapun dan kapanpun terutama untuk kebutuhan pokok seperti sandang, pangan dan papan. E-commerce (Electronic Commerce) adalah penjualan dan pembelian produk, informasi, dan jasa yang dilakukan dengan memanfaatkan jaringan komputer (afifah & supriyanta, 2018).

## **B. METODE PENELITIAN**

### A. Metode Pengumpulan Data

Dalam pengumpulan data dan informasi, penulis melakukan penelitian dengan menggunakan beberapa metode, antara lain:

1. Metode Observasi

Penulis mengamati kegiatan yang berlangsung pada perusahaan yang bersangkutan, terutama pada sistem penjualan beras pada perusahaan tersebut yang masih menggunakan manual.

2. Metode Studi Pustaka

Penulis melakukan studi pustaka dengan mencari referensi dari situs-situs web resmi yang ada di internet.

3. Metode Wawancara

Penulis mendapatkan informasi-informasi mengenai penjualan beras melalui proses tanya jawab baik dengan karyawan pada perusahaan yang bersangkutan, maupun dengan agenagen beras di sekitarnya.

### B. Metode Pengembangan Software

### 1. Analisis Kebutuhan Software

Pada proses ini penulis lebih mengutamakan mengenai proses penjualan beras berbasis objek. Hal ini dilakukan untuk mempermudah proses penjualan dan memberikan kemudahan bagi para penjual maupun pembeli.

## 2. Desain

Informasi-informasi rancangan sistem yang ada pada sistem ini digambarkan menggunakan simbol-simbol yang terdapat pada diagram-diagram UML (Unified Modeling Language). UML (Unified Modelling Language) sebagai salah satu alat bantu yang sangat handal di dunia pengembangan sistem yang berorientasi obyek (Fatmawati, 2016). Adapun diagram UML yang digunakan adalah Use Case Diagram, dan Activity Diagram. Sedangkan untuk spesifikasi database menggunakan ERD (Entity Relationship Diagram). Dalam pembuatan program ini menggunakan aplikasi Adobe Dreamweaver CS6.

### 3. Code Generation

Pada tahap ini bahasa pemrograman yang digunakan adalah PHP dan database MySQL. Teknik pemrograman yang digunakan adalah teknik pemrograman yang terstruktur.

### 4. Testing

Testing merupakan proses yang digunakan untuk mengidentifikasikan kelengkapan, keamanan, kualitas dan kesalahan dalam pengembangan software. Penulis menggunakan Black Box Testing untuk pengujiannya.

### 5. Support

Tahapan ini merupakan suatu kegiatan membantu memelihara sistem aplikasi yang telah dibuat agar keutuhan sistem dapat terjaga dari serangan virus atau orang lain yang tidak berhak membuka atau mengambil dan merusak sistem

### C. HASIL DAN PEMBAHASAN

### A. Analisa Kebutuhan

Analisa kebutuhan merupakan sebuah proses penting bagi evaluasi program, karena melalui kegiatan ini akan dihasilkan gambaran yang jelas mengenai kondisi nyata dengan kondisi yang diinginkan. Penulis akan mengidentifikasi kebutuhan yang diperoleh berdasarkan kebutuhan penguna dan sistem.

1. Analisa Kebutuhan Pengguna

Spesifikasi kebutuhan pengguna yang ingin diterapkan pada sistem ini meliputi tersedianya suatu sistem informasi yang mampu memberikan fasilitas untuk mengakses informasi tentang sistem *website* penjualan beras. Adapun pada analisa kebutuhan pengguna ini dibagi menjadi dua, yaitu:

a. Kebutuhan Pelanggan

Pada analisa kebutuhan pelanggan dapat memperoleh informasi mengenai berbagai macam produk beras yang ditawarkan pada *website* tersebut. Pelanggan dapat melihat beranda, semua produk, mengubah data diri, keranjang belanja, pemesanan, mengunggah bukti pembayaran, masuk akun, kategori, merek serta melakukan transaksi pembelian.

b. Kebutuhan Adminitrator

Pada analisa kebutuhan *administrator* ini admin berperan penting dalam pengelolaan data pada *website* penjualan beras tersebut. Admin dapat mengakses, merubah, menghapus, menambah pada *link* beranda, data produk, data kategori, data merek, data admin, data ongkir, data pelanggan, data penjualan, data komentar. Untuk mengakses semua itu admin harus melakukan *login* terlebih dahulu dengan memasukkan *username* dan *password* kemudian mengklik tombol masuk.

2. Analisa Kebutuhan Sistem

Pada analisa kebutuhan sistem ini penulis membagi menjadi dua, yaitu:

a. Analisa Kebutuhan Sistem Perangkat Lunak (software).

Dalam merancang sistem ini penulis menggunakan beberapa *software* pendukung, diantaranya :

- 1) Untuk menulis script dan mendesain menggunakan Adobe Dreamweaver CS6.
- 2) Untuk menampilkan hasil *runingan web* menggunakan *browser google chrome* atau *mozilla firefox*.
- 3) Sebagai tempat penyimpanan data yaitu *database* menggunakan *database MySQL*.
- 4) Mendesain diagram dan gambar menggunakan Paint.
- b. Analisa Kebutuhan Perangkat Keras (*hardware*)

Perangkat keras merupakan sarana penghubung antara pembeli dan *web* yang dibuat. Perangkat keras yang digunakan harus memiliki *spesifikasi* yang mendukung. Laptop merupakan perangkat keras yang digunakan dalam pembuatan *website* ini, selain Laptop dapat juga menggunakan komputer yang telah ter*install software-software* yang diperlukan dalam pembuatan *website* ini. Perangkat keras yang digunakan memiliki *spesifikasi* sebagai berikut: *prosesor dual core AMD A4-3330MX DC 2.2-2.6GHz, RAM 2GB* + *500GB HDD, AMD AMD HD6480G graphics* serta *DVD-RW SuperMulti*.

## B. Desain

## 1. Usecase Diagram

Proses transaksi pembelian melalui *website* tersebut dimulai dari pembeli membuka *website* hingga proses pengiriman barang dijelaskan dalam diagram *usecase* berikut:

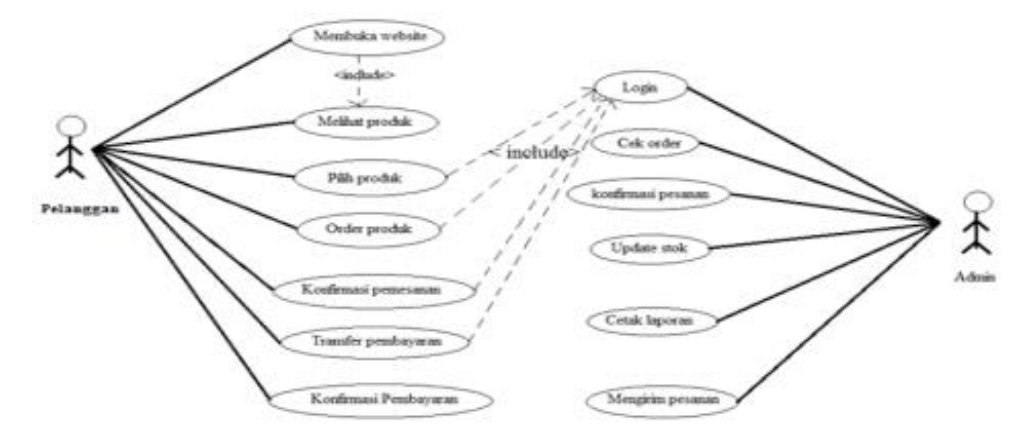

Sumber: (hasil penelitian, 2018)

## Gambar 1. Usecase Diagram

## 2. Activity Diagram

Proses penjualan beras berbasis *website* dijelaskan dalam *Activity* Diagram sebagai berikut:

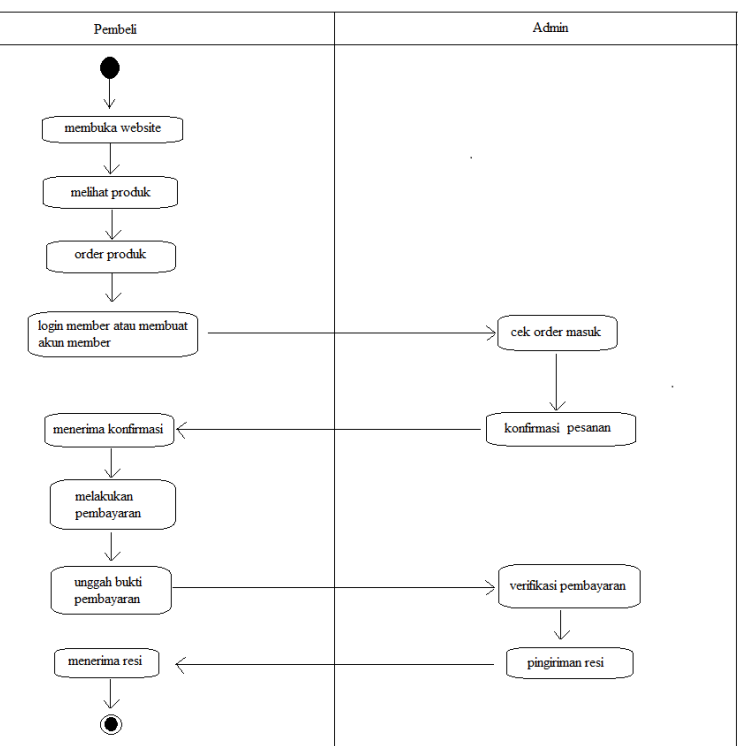

Sumber: (hasil penelitian, 2018)

## Gambar 2. Activity Diagram

3. Entity Relationship Diagram (ERD)

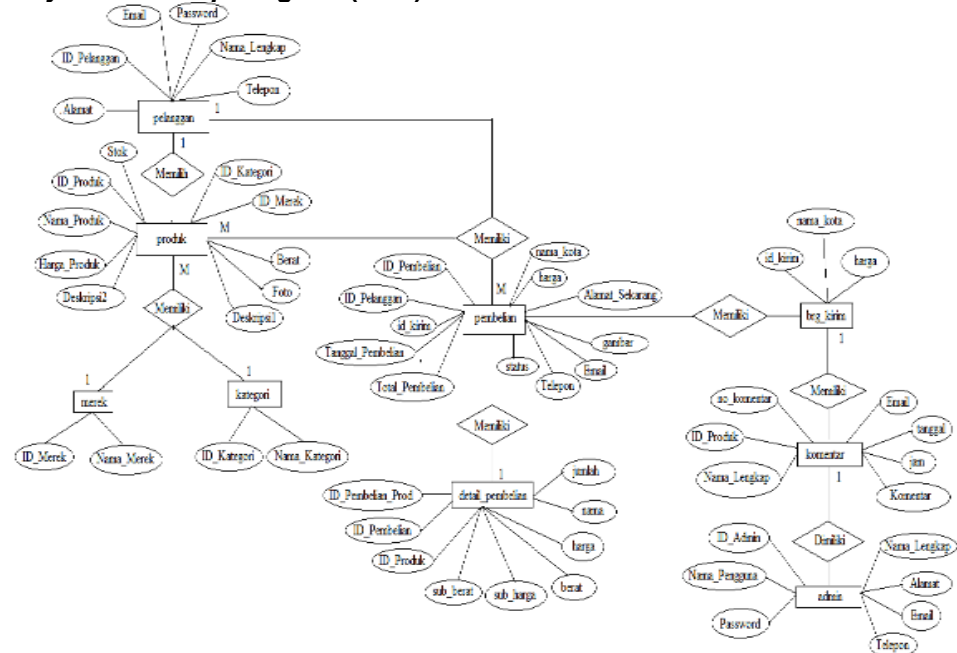

Sumber: (hasil penelitian, 2018) Gambar 3. Entity Relationship Diagram (ERD)

4. Logical Record Structure (LRS)

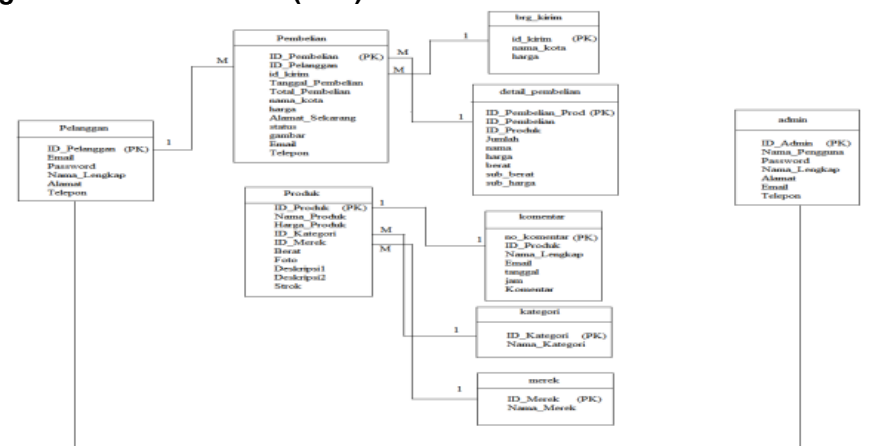

Sumber: (hasil penelitian, 2018)

Gambar 4. Logical Record Structure (LRS)

- C. Implementasi dan Pengujian Unit
  - 1. Implementasi Rancangan Antar Muka
    - a. Login Admin

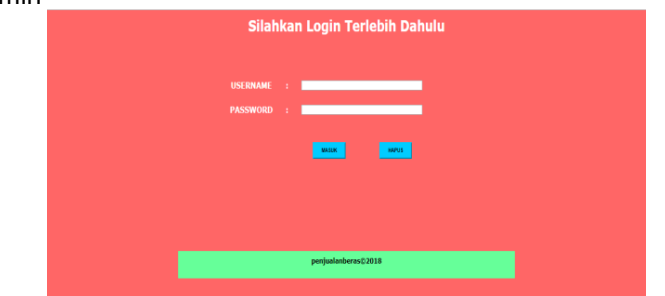

Sumber: (hasil penelitian, 2018)

Gambar 5. Login Admin

b. Login Pelanggan

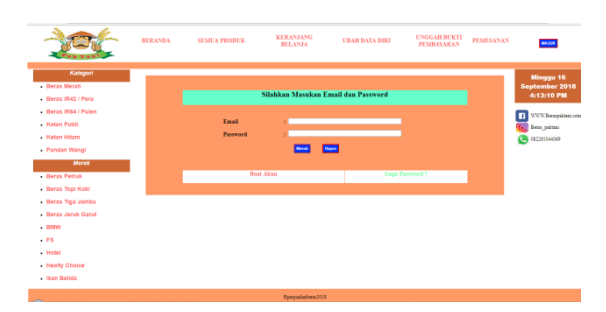

Sumber: (hasil penelitian, 2018)

c. Ubah Data Diri

|                                                                                                    | BERANDA SEMUA PRODUK                                   | KERANJANG<br>BELANJA                                                                                                    | URAH DATA DIRI | UNGGAH BUKTI<br>PEMBAYARAN I | 9EMESANAN | NIL UNK                             |
|----------------------------------------------------------------------------------------------------|--------------------------------------------------------|----------------------------------------------------------------------------------------------------|----------------|------------------------------|-----------|-------------------------------------|
| Anger     Anger     A | Ennel<br>Porennel<br>Neura Langhag<br>Ahman<br>Talapan | 2 ondgester<br>2 ond<br>3 one<br>4 one<br>4 o |                |                              |           | Robe Of Agention<br>2016 JUGALED PM |
|                                                                                                    |                                                        | Regional and April 1993                                                                                                    |                |                              |           |                                     |

Gambar 6. Login Pelanggan

Sumber: (hasil penelitian, 2018)

Gambar 7. Ubah Data Diri

d. Unggah Bukti Pembayaran

|                                       | ERANDA SE | MUA PRODUK      | BELANJA                   | UBAH DATA DIRI         | UNGGAH BUKTI<br>PEMBAYARAN | PEMESANAN | 823,088     |
|---------------------------------------|-----------|-----------------|---------------------------|------------------------|----------------------------|-----------|-------------|
| Kategori                              |           |                 |                           |                        |                            | _         | Rabu 08 Ag  |
| Beras Merah                           |           | Senteral Street | an Nomer Pantenin die 116 | fin mur verfenffen per | n remtayaran               |           | 2018 11:05: |
| <ul> <li>Beras IR42 / Pera</li> </ul> |           | No. Pembelian   | 1                         |                        |                            |           | TO WWW.Bear |
| Beras IR64 / Pulen                    |           | Tanggal         | 1.1                       |                        |                            |           | Tera miter  |
| <ul> <li>Ketan Puth</li> </ul>        |           |                 |                           | _                      |                            |           | 000000000   |
| Ketan Hitam                           |           |                 | Carlfronter               |                        |                            |           |             |
| Pandan Wangi                          |           |                 |                           |                        |                            |           |             |
| Merok                                 |           |                 |                           |                        |                            |           |             |
| Beras Petruk                          |           |                 |                           |                        |                            |           |             |
| <ul> <li>Beras Topi Koki</li> </ul>   |           |                 |                           |                        |                            |           |             |
| Beras Tiga Jambu                      |           |                 |                           |                        |                            |           |             |
| Beras Jeruk Garut                     |           |                 |                           |                        |                            |           |             |
| - DWW                                 |           |                 |                           |                        |                            |           |             |
| + FS                                  |           |                 |                           |                        |                            |           |             |
| <ul> <li>Hotel</li> </ul>             |           |                 |                           |                        |                            |           |             |
| <ul> <li>Healty Choice</li> </ul>     |           |                 |                           |                        |                            |           |             |
|                                       |           |                 |                           |                        |                            |           |             |

Sumber: (hasil penelitian, 2018)

## Gambar 8. Unggah Bukti Pembayaran

2. Pengujian Unit

Pengujian terhadap program dibuat menggunakan *blackbox testing* yang fokus terhadap proses masukan dan keluaran program. *Blackbox testing* berfokus pada spesifikasi fungsional dari perangkat lunak. *Tester* dapat mendefinisikan kumpulan kondisi input dan melakukan pengetesan pada spesifikasi fungsional program (Mustaqbal, Firdaus, & Rahmadi, 2015). Berikut penjelasan mengenai pengujian *blackbox testing* pada program penjualan beras berbasis *website* yang penulis buat:

## a. Pengujian Terhadap Halaman Login Admin

## Tabel 1. Hasil Pengujian blackbox testing halaman Login

| No | Skenario  | Test Case | Hasil yang Diharapkan | Hasil Pengujian | Kesimpulan |
|----|-----------|-----------|-----------------------|-----------------|------------|
|    | Pengujian |           |                       |                 |            |
|    |           |           |                       |                 |            |

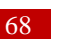

|    |                                                                                                    |                                                                      |                                                                                                    | -              |       |
|----|----------------------------------------------------------------------------------------------------|----------------------------------------------------------------------|----------------------------------------------------------------------------------------------------|----------------|-------|
| 1. | <i>Username</i> dan<br><i>password</i> tidak<br>diisi kemudian<br>klik tombol<br>masuk                                       | Username:<br>(kosong)<br>Password:<br>(kosong)                       | Sistem akan menolak akses<br>pengguna dan menunjukkan<br>kesalahan terjadi pada : <i>Username</i><br>harus diisi <i>Password</i> harus diisi                      | Sesuai harapan | Valid |
| 2. | Username diisi<br>dan password<br>tidak diisi<br>(kosong)<br>kemudian klik<br>tombol masuk                                   | Username: wina<br>(benar)<br>Password:<br>(kosong)                   | Sistem akan menolak akses<br>pengguna dan<br>menunjukkankesalahan terjadi<br>pada: <i>Password</i> harus diisi                                                    | Sesuai harapan | Valid |
| 3. | Username tidak<br>diisi (kosong)<br>dan password<br>diisi kemudian<br>klik tombol<br>masuk                                   | Username:<br>(kosong)<br>Password: 1212<br>(benar)                   | Sistem akan menolak akses<br>pengguna dan menunjukkan<br>kesalahan terjadi pada: <i>Username</i><br>harus diisi"                                                  | Sesuai harapan | Valid |
| 4. | Mengisi salah<br>satu kondisi yang<br>benar pada<br><i>Username</i> atau<br><i>password</i><br>kemudian klik<br>tombol masuk | Username:<br>Wina (benar)<br>Password :<br>12wer (salah)             | Sistem akan menolak akses<br>pengguna dan menunjukkan gagal<br>login dan perintah untuk login<br>kembali dengan <i>Username</i> dan<br><i>password</i> yang benar | Sesuai harapan | Valid |
| 5. | Mengisi<br><i>Username</i> dan<br><i>password</i> yang<br>benar kemudian<br>klik tombol<br>masuk                             | <i>Username:</i> wina<br>(benar)<br><i>Password:</i> 1212<br>(benar) | Sistem akan menerima akses<br>pengguna dan menampilkan<br>beranda                                                                                                 | Sesuai harapan | Valid |

### b. Pengujian Terhadap Halaman *Input* Produk **Tabel 2. Hasil Pengujian** *blackbox testing* halaman *Input* Produk

| No | Skenario<br>Pengujian                                                                                      | Test Case                                                                                                    | Hasil yang<br>Diharapkan                                                                                                    | Hasil Pengujian | Kesimpulan |
|----|----------------------------------------------------------------------------------------------------|----------------------------------------------------------------------------------------------------|----------------------------------------------------------------------------------------------------|-----------------|------------|
| 1. | Tidak mengisi<br>data produk<br>kemudian klik<br>tombol tambah<br>data                                     | Nama produk : (kosong)<br>Harga produk : (kosong)<br>ID kategori : (kosong)<br>ID merek : (kosong)<br>Berat : (kosong)<br>Deskripsi1 : (kosong)<br>Deskripsi2 : (kosong)<br>Strok : (kosong)<br>Foto :(Kosong) | Sistem akan<br>menolak akses<br>pengguna dan<br>menunjukkan<br>kesalahan terjadi<br>pada nama produk,<br>harga produk, ID<br>kategori, ID merek,<br>berat, deskripsi1,<br>deskripsi2, stok dan<br>foto harus diisi | Sesuai harapan  | Valid      |
| 2. | Mengisi salah<br>satu atau<br>sebagaian data<br>produk dan<br>yang lainnya<br>tidak diisi<br>kemudian klik | Nama produk : Petruk<br>(benar)<br>Harga produk : 112.000<br>(benar)<br>ID kategori : (kosong)<br>ID merek : (kosong)<br>Berat : (kosong)                                                                      | Sistem akan<br>menolak akses<br>pengguna dan<br>menunjukkan<br>kesalahan terjadi<br>pada ID kategori, ID<br>merek, berat,                                                                                          | Sesuai harapan  | Valid      |

|    | tombol tambah<br>data                                                                                                    | Deskripsi1 : (kosong)<br>Deskripsi2 : (kosong)<br>Strok : (kosong)<br>Foto :(Kosong)                                                                                                    | deskripsi1,<br>deskripsi2, stok dan<br>foto harus diisi                                                                                     |                |       |
|----|----------------------------------------------------------------------------------------------------|----------------------------------------------------------------------------------------------------|----------------------------------------------------------------------------------------------------|----------------|-------|
| 3. | Mangisi harga<br>produk, ID<br>kategori, ID<br>merek, berat,<br>stok, dengan<br>huruf bukan<br>angka<br>kemudian klik<br>tombol tabah<br>data | Harga produk : Rp.<br>112.000<br>Berat : 10 Kg                                                                                                    | Sistem akan<br>menolak dan<br>menunjukkan<br>kesalahan terjadi<br>pada harga produk<br>dan berat harus<br>berisi angka                      | Sesuai harapan | Valid |
| 4. | Mengisi semua<br>data produk<br>dengan benar<br>kemudian klik<br>tombol tambah<br>data                                                        | Nama produk : Petruk<br>(benar)<br>Harga produk : 112000<br>(benar)<br>ID kategori : 5 (benar)<br>ID merek : 2 (benar)<br>Berat : 10 (benar)<br>Deskripsi1 : beras pulen<br>(benar)<br>Deskripsi2 : mutu<br>terjamin (benar)<br>Strok : 10 (benar)<br>Foto : petruk10kg.JPEG<br>(benar) | Sistem akan<br>menerima akses<br>pengguna dan<br>menampilkan data<br>berhasil disimpan<br>kemudian akan<br>tampil di halaman<br>data produk | Sesuai harapan | Valid |

c. Pengujian Terhadap Tombol Hapus pada Halaman Hapus Produk

Tabel 3. Hasil Pengujian *blackbox testing* halaman Hapus Produk

| No | Skenario Pengujian | Test Case   | Hasil yang Diharapkan         | Hasil     | Kesimpulan |
|----|--------------------|-------------|-------------------------------|-----------|------------|
|    |                    |             |                               | Pengujian |            |
|    |                    |             |                               |           |            |
| 1. | Mengklik tombol    | klik tombol | Sistem akan menerima          | Sesuai    | Valid      |
|    | hapus pada halaman | hapus       | akses pengguna dan            | harapan   |            |
|    | data produk        |             | menampilkan pertanyaan '      |           |            |
|    |                    |             | Anda yakin data ingin ingin   |           |            |
|    |                    |             | dihapus ?' jika meng klik     |           |            |
|    |                    |             | tombol Ok maka data akan      |           |            |
|    |                    |             | dihapus dari halaman data     |           |            |
|    |                    |             | produk, jika klik tombol      |           |            |
|    |                    |             | <i>cancel</i> maka data tidak |           |            |
|    |                    |             | akan dihapus                  |           |            |
|    |                    |             |                               |           |            |

Sumber: (hasil penelitian, 2018)

### a) Pengujian Terhadap Halaman Ubah Produk **Tabel 4. Hasil Pengujian** *blackbox testing* Halaman Ubah Produk

| No | Skenario<br>Pengujian                                                              | Test Case                                                                                                    | Hasil yang Diharapkan                                                                                                    | Hasil<br>Pengujian | Kesimpulan |
|----|------------------------------------------------------------------------------------|----------------------------------------------------------------------------------------------------|----------------------------------------------------------------------------------------------------|--------------------|------------|
| 1. | Menghapus<br>semua data<br>produk yang ada<br>kemudian klik<br>tombol ubah<br>data | Nama produk :<br>(kosong)<br>Harga produk :<br>(kosong)<br>ID kategori : (kosong)<br>ID merek : (kosong)<br>Berat : (kosong)<br>Deskripsi1 : (kosong)<br>Deskripsi2 : (kosong)<br>Strok : (kosong) | Sistem akan menolak akses<br>pengguna dan<br>menunjukkan kesalahan<br>terjadi pada nama produk,<br>harga produk, ID kategori,<br>ID merek, berat, deskripsi1,<br>deskripsi2, stok dan foto<br>harus diisi | Sesuai<br>harapan  | Valid      |

Copyright © Universitas Bina Sarana Informatika

|    |                                                                                                    | Foto : (Kosong)                                                                                                    |                                                                                                    |                   |       |
|----|----------------------------------------------------------------------------------------------------|----------------------------------------------------------------------------------------------------|----------------------------------------------------------------------------------------------------|-------------------|-------|
| 2. | Mengisi salah<br>satu atau<br>sebagaian data<br>produk dan yang<br>lainnya tidak diisi<br>kemudian klik<br>tombol tambah<br>data           | Nama produk : Petruk<br>(benar)<br>Harga produk :<br>112.000 (benar)<br>ID kategori : (kosong)<br>ID merek : (kosong)<br>Berat : (kosong)<br>Deskripsi1 : (kosong)<br>Deskripsi2 : (kosong)<br>Strok : (kosong)<br>Foto :(Kosong)                                                          | Sistem akan menolak akses<br>pengguna dan<br>menunjukkan kesalahan<br>terjadi pada ID kategori, ID<br>merek, berat, deskripsi1,<br>deskripsi2, stok dan foto<br>harus diisi | Sesuai<br>harapan | Valid |
| 3. | Mangisi harga<br>produk, ID<br>kategori, ID<br>merek, berat,<br>stok, dengan<br>huruf bukan<br>angka kemudian<br>klik tombol<br>tabah data | Harga produk : Rp.<br>112.000<br>Berat : 10 Kg                                                                                                    | Sistem akan menolak dan<br>menunjukkan kesalahan<br>terjadi pada harga produk<br>dan berat harus berisi<br>angka                                                            | Sesuai<br>harapan | Valid |
| 4. | Tidak merubah<br>data produk<br>yang ada<br>kemudian klik<br>tombol ubah<br>data                                                           | Nama produk : Petruk<br>(benar)<br>Harga produk : 112000<br>(benar)<br>ID kategori : 5 (benar)<br>ID merek : 2 (benar)<br>Berat : 10 (benar)<br>Deskripsi1 : beras<br>pulen (benar)<br>Deskripsi2 : mutu<br>terjamin (benar)<br>Strok : 10 (benar)<br>Foto :<br>petruk10kg.JPEG<br>(benar) | Sistem akan menerima<br>akses pengguna dan<br>menampilkan data berhasil<br>diubah kemudian akan<br>tampil di halaman data<br>produk                                         | Sesuai<br>harapan | Valid |

d. Pengujian Terhadap Halaman Input Kategori

### Tabel 5. Hasil Pengujian blackbox testing Halaman Input Kategori

| No | Io Skenario Pengujian Test Case |               | Hasil yang Diharapkan                  | Hasil     | Kesimpulan |
|----|---------------------------------|---------------|----------------------------------------|-----------|------------|
|    |                                 |               |                                        | Pengujian |            |
|    |                                 |               |                                        |           |            |
| 1. | Nama kategori tidak diisi       | Nama kategori | Sistem akan menolak akses pengguna dan | Sesuai    | Valid      |
|    | kemudian klik tombol            | : (kosong)    | menunjukkan kesalahan pada nama        | harapan   |            |
|    | simpan data                     |               | pengguna harus di isi                  |           |            |
|    |                                 |               |                                        |           |            |

Sumber: (hasil penelitian, 2018)

e. Pengujian Terhadap Halaman Ubah Kategori

### Tabel 6. Hasil Pengujian blackbox testing Halaman Ubah Kategori

| No | Skenario Pengujian             | Test Case       | Hasil yang Diharapkan      | Hasil     | Kesimpulan |
|----|--------------------------------|-----------------|----------------------------|-----------|------------|
|    |                                |                 |                            | Pengujian |            |
|    |                                |                 |                            |           |            |
| 1. | Menghapus data kategori        | Nama kategori : | Sistem akan menolak akses  | Sesuai    | Valid      |
|    | kemudian klik tombol ubah data | (kosong)        | pelanggan dan akan         | harapan   |            |
|    |                                |                 | menunjukkan kesalahan pada |           |            |
|    |                                |                 | nama kategori harus diisi  |           |            |
|    |                                |                 |                            |           |            |

Sumber: (hasil penelitian, 2018)

### f. Pengujian Terhadap Halaman Hapus Kategori **Tabel 7. Hasil Pengujian** *blackbox testing* Halaman Hapus Kategori

| No | Skenario Pengujian |        | Test   | Hasil yang Diharapkan                        | Hasil     | Kesimpulan |
|----|--------------------|--------|--------|----------------------------------------------|-----------|------------|
|    |                    |        | Case   |                                              | Pengujian |            |
|    |                    |        |        |                                              |           |            |
| 1. | Mengklik           | tombol | klik   | Sistem akan menerima akses pengguna dan      | Sesuai    | Valid      |
|    | hapus              | pada   | tombol | menampilkan pertanyaan ' Anda yakin data     | harapan   |            |
|    | halaman            | data   | hapus  | ingin ingin dihapus ?' jika meng klik tombol |           |            |
|    | kategori           |        |        | Ok maka data akan dihapus dari halaman       |           |            |
|    |                    |        |        | data kategori, jika klik tombol cancel maka  |           |            |
|    |                    |        |        | data tidak akan dihapus                      |           |            |

### Sumber: (hasil penelitian, 2018)

### g. Pengujian Terhadap Halaman Login Pelanggan Tabel 8. Hasil Pengujian *blackbox testing* Halaman *Login* Pelanggan

|    |                                                                                                    | •••                                                                      | -                                                                                                    | •                  |            |
|----|----------------------------------------------------------------------------------------------------|--------------------------------------------------------------------------|----------------------------------------------------------------------------------------------------|--------------------|------------|
| No | Skenario Pengujian                                                                                                  | Test Case                                                                | Hasil yang Diharapkan                                                                                                    | Hasil<br>Pengujian | Kesimpulan |
| 1. | <i>Email</i> dan <i>password</i><br>tidak diisi kemudian<br>klik tombol masuk                                       | Email: (kosong)<br>Password: (kosong)                                    | Sistem akan menolak akses<br>pengguna dan menunjukkan<br>kesalahan terjadi pada : <i>Email</i><br>harus diisi <i>Password</i> harus diisi                                    | Sesuai<br>harapan  | Valid      |
| 2. | <i>Email</i> diisi dan<br><i>password</i> tidak diisi<br>(kosong) kemudian klik<br>tombol masuk                     | Email: wina@gmail.com<br>(benar)<br>Password: (kosong)                   | Sistem akan menolak akses<br>pengguna dan<br>menunjukkankesalahan terjadi<br>pada: <i>Password</i> harus diisi                                                               | Sesuai<br>harapan  | Valid      |
| 3. | <i>Email</i> tidak diisi<br>(kosong) dan<br><i>password</i> diisi<br>kemudian klik tombol<br>masuk                  | Email: (kosong)<br>Password: wina (benar)                                | Sistem akan menolak akses<br>pengguna dan menunjukkan<br>kesalahan terjadi pada: <i>Email</i><br>harus diisi"                                                                | Sesuai<br>harapan  | Valid      |
| 4. | Mengisi salah satu<br>kondisi yang benar<br>pada <i>Email</i> atau<br><i>password</i> kemudian<br>klik tombol masuk | Email :<br>wina@gmail.com (benar)<br>Password :<br>1544(salah)           | Sistem akan menolak akses<br>pengguna dan menunjukkan<br>gagal <i>login</i> dan perintah untuk<br><i>login</i> kembali dengan <i>Email</i> dan<br><i>password</i> yang benar | Sesuai<br>harapan  | Valid      |
| 5. | Mengisi <i>Email</i> dan<br><i>password</i> yang benar<br>kemudian klik tombol<br>masuk                             | <i>Email:</i> wina@gmail.com<br>(benar)<br><i>Password:</i> wina (benar) | Sistem akan menerima akses<br>pengguna dan menampilkan<br>beranda                                                                                                    | Sesuai<br>harapan  | Valid      |

## Sumber: (hasil penelitian, 2018)

## h. Pengujian Terhadap Halaman Keranjang Belanja Tabel 9. Hasil Pengujian *blackbox testing* Halaman Keranjang Belanja

| No | Skenario Pengujian                                                                       | Test Case                                | Hasil yang Diharapkan                                                                                                    | Hasil<br>Pengujian | Kesimpulan |
|----|------------------------------------------------------------------------------------------|------------------------------------------|----------------------------------------------------------------------------------------------------|--------------------|------------|
| 1. | klik <i>link</i> keranjang<br>belanja tanpa<br>melakukan transaksi<br>pembelian terlebih | klik <i>link</i><br>keranjang<br>belanja | Tidak dapat masuk ke halaman keranjang<br>belanja, kemudian sistem akan<br>menampilkan perintah 'keranjang belanja<br>kosong, silahkan belanja terlebih dahulu'. | Sesuai<br>harapan  | Valid      |

Copyright © Universitas Bina Sarana Informatika

| dahulu | Jika klik tombol Ok maka akan kembali ke |  |
|--------|------------------------------------------|--|
|        | halaman beranda                          |  |

# i. Pengujian Terhadap Halaman Ubah Data Diri

## Tabel 10. Hasil Pengujian *blackbox testing* Halaman Ubah Data Diri

| No | Skenario<br>Pengujian                                                                             | Test Case                                                                                                    | Hasil yang Diharapkan                                                                                                    | Hasil<br>Penguijan | Kesimpulan |
|----|---------------------------------------------------------------------------------------------------|----------------------------------------------------------------------------------------------------|----------------------------------------------------------------------------------------------------|--------------------|------------|
|    | - Crigajian                                                                                       |                                                                                                    |                                                                                                    | rengujun           |            |
| 1. | Menghapus<br>semua data<br>pelanggan<br>kemudian klik<br>tombol ubah<br>data                      | Hapus semua data<br>pelanggan<br><i>Email</i> : (kosong)<br><i>Password</i> : (kosong)<br>Nama lengkap : (kosong)<br>Alamat : (kosong)<br>Telepon : (kosong)                       | Sistem akan menolak akses<br>pengguna dan menunjukkan<br>kesalahan terjadi pada <i>email,</i><br><i>password</i> , nama lengkap, alamat,<br>dan telepon harus di isi | Sesuai<br>Harapan  | Valid      |
| 2  | Mengisi salah<br>satu atau<br>sebagaian data<br>pelanggan<br>kemudian klik<br>tombol ubah<br>data | Email : wina@gmail.com<br>(benar)<br>Password : wina (benar)<br>Nama lengkap : (kosong)<br>Alamat : (kosong)<br>Telepon : (kosong)                                                 | Sistem akan menolak akses<br>pengguna dan menunjukkan<br>kesalahan terjadi pada, nama<br>lengkap, alamat, dan telepon<br>harus di isi                                | Sesuai<br>Harapan  | Valid      |
| 3. | Mengisi<br>telepon<br>dengan huruf<br>bukan angka<br>kemudian klik<br>tombol ubah<br>data         | Telepon : abcdx4 ( salah)                                                                                                    | Sistem akan menolak akses<br>pengguna dan menunjukkan<br>kesalahan terjadi pada, telepon<br>harus berupa angka                                                       | Sesuai<br>Harapan  | Valid      |
| 4. | Tidak merubah<br>data pelanggan<br>kemudian klik<br>ubah data                                     | Email : wina@gmail.com<br>(benar)<br>Password : wina (benar)<br>Nama lengkap : wina<br>sulistyani (benar)<br>Alamat : jakarta selatan<br>(benar)<br>Telepon : 021472125<br>(benar) | Sistem akan menerima akses<br>pengguna dan menampilkan data<br>berhasil diubah                                                                                       | Sesuai<br>Harapan  | Valid      |

Sumber: (hasil penelitian, 2018)

| No | Skenario Pengujian                                                                                                    | Test Case                                                      | Hasil yang Diharapkan                                                                                                    | Hasil<br>Pengujian | Kesimpulan |
|----|----------------------------------------------------------------------------------------------------|----------------------------------------------------------------|----------------------------------------------------------------------------------------------------|--------------------|------------|
| 1. | No pembelian dan<br>tanggal tidak diisi<br>kemudian klik<br>tombol cari pesanan                                       | No pembelian:<br>(kosong)<br>Tanggal: (kosong)                 | Sistem akan menolak akses<br>pengguna dan menunjukkan<br>kesalahan terjadi pada : no<br>pembelian dan tanggal harus harus<br>diisi                                  | Sesuai<br>harapan  | Valid      |
| 2. | No pembeliandiisi<br>dan tanggal tidak<br>diisi (kosong)<br>kemudian klik<br>tombol cari pesanan                      | No pembelian: 57<br>(benar)<br>Tanggal: (kosong)               | Sistem akan menolak akses<br>pengguna dan menunjukkan<br>kesalahan terjadi pada: tanggal<br>harus diisi                                                             | Sesuai<br>harapan  | Valid      |
| 3. | No pembelian tidak<br>diisi (kosong) dan<br>tanggal diisi<br>kemudian klik<br>tombol cari pesanan                     | No pembelian:<br>(kosong)<br>Tanggal: 2018-08-<br>06 (benar)   | Sistem akan menolak akses<br>pengguna dan menunjukkan<br>kesalahan terjadi pada: No<br>pembelian harus diisi"                                                       | Sesuai<br>harapan  | Valid      |
| 4. | Mengisi salah satu<br>kondisi yang benar<br>pada no pembelian<br>atau tanggal<br>kemudian klik<br>tombol cari pesanan | No pembelian: 90<br>(salah)<br>Tanggal: 2018-08-<br>06 (benar) | Sistem akan menolak akses<br>pengguna dan menunjukkan<br>silahkan masukkan no pembelian<br>dan tanggal pembelian yang benar<br>untuk mengunggah bukti<br>pembayaran | Sesuai<br>harapan  | Valid      |
| 5. | Mengisi no<br>pembelian dan<br>tanggal yang benar<br>kemudian klik<br>tombol cari pesanan                             | No pembelian: 57<br>(benar)<br>Tanggal: 2018-08-<br>05 (benar) | Sistem akan menerima akses<br>pengguna dan menampilkan<br>pesanan yang dicari untuk<br>kemudian menggunggah bukti<br>pembayaran                                     | Sesuai<br>harapan  | Valid      |

#### j. Pengujian Terhadap Halaman Unggah Bukti Pembayaran Tabel 10. Hasil Pengujian *blackbox testing* Halaman Unggah Bukti Pembayaran

Sumber: (hasil penelitian, 2018)

### D. KESIMPULAN

Dari hasil penelitian yang telah dilakukan, penulis menyimpulkan beberapa hal yang dapat diambil, yaitu:

- 1. Melalui *website* ini, dapat menjadi inovasi baru bagi pengusaha beras dalam memasarkan produknya, dan mempermudah penjual dan pembeli dalam transaksi jual beli tanpa harus bertemu secara langsung.
- 2. Website ini menggunakan bahasa pemrograman PHP dan *database* yang digunakan *database* MySQL yang bertujuan untuk memberikan akses informasi yang lebih cepat mengenai produk-produk yang dijual.
- 3. Pembeli dapat mengakses *website* untuk melihat produk beras maupun melakukan pembelian. Untuk melakukan pembelian pembeli harus mengisi data diri terlebih dahulu.

### REFERENSI

Abdulloh, R. (2016). *Easy & simple WEB Programing*. PT. Elex Media Komputindo.

afifah, icha, & supriyanta. (2018). Sistem Informasi Penjualan Busana Pengantin Pada Tutut

Manten Yogyakarta. Jurnal Speed, 10(1), 1–6.

- Fatmawati. (2016). Perancangan Sistem Informasi Pemesanan Katering Berbasis Web Pada Rumah Makan Tosuka Tangerang. *Teknik Komputer*, *II*, 33–41.
- Mustaqbal, M. S., Firdaus, R. F., & Rahmadi, H. (2015). Pengujian Aplikasi Menggunakan Black Box Testing Boundary Value ANALYSIS (Studi Kasus: Aplikasi Prediksi Kelulusan SNMPTN). *JITTER (Jurnal Ilmiah Teknologi Informasi Terapan)*, *I*(3), 34. https://doi.org/ISSN: 2407 - 3911
- Pratama, A., & Darwati, I. (2017). Perancangan Program Berbasis Web Pada Penjualan Bahan Bangunan. *Program Studi Manajemen Informatika AMIK BSI Jakarta*, *III*(2), 25–30. https://doi.org/10.1016/j.semcancer.2017.10.006